## <u>Time & Leave – Changing a canceled absence request</u>

The below steps can be used to change a canceled sick or vacation request and resubmit it. This helps when using the same date of the canceled absence request for another request. For example, a Sick request on 10/28/2021 was cancelled and a partial day Vacation request is now needed for 10/28/2021.

 Employee Self-Service HAWA Information Portal Tax Withholding View W-2/W-2c Forms W-2/W-2c Consent Beneficiary Designation Time Personal Details Classic Home Pay Statements • 🕥 Last Pay Date 02/04/2022 Direct Deposit Frequently Asked Questions Security Setup Required **Setup Complete** noreply@cherryroad.com

After logging into Employee Self Service, click on the Time tile.

Click the View Requests tile to view the existing absence requests to see what dates were previously requested and their status.

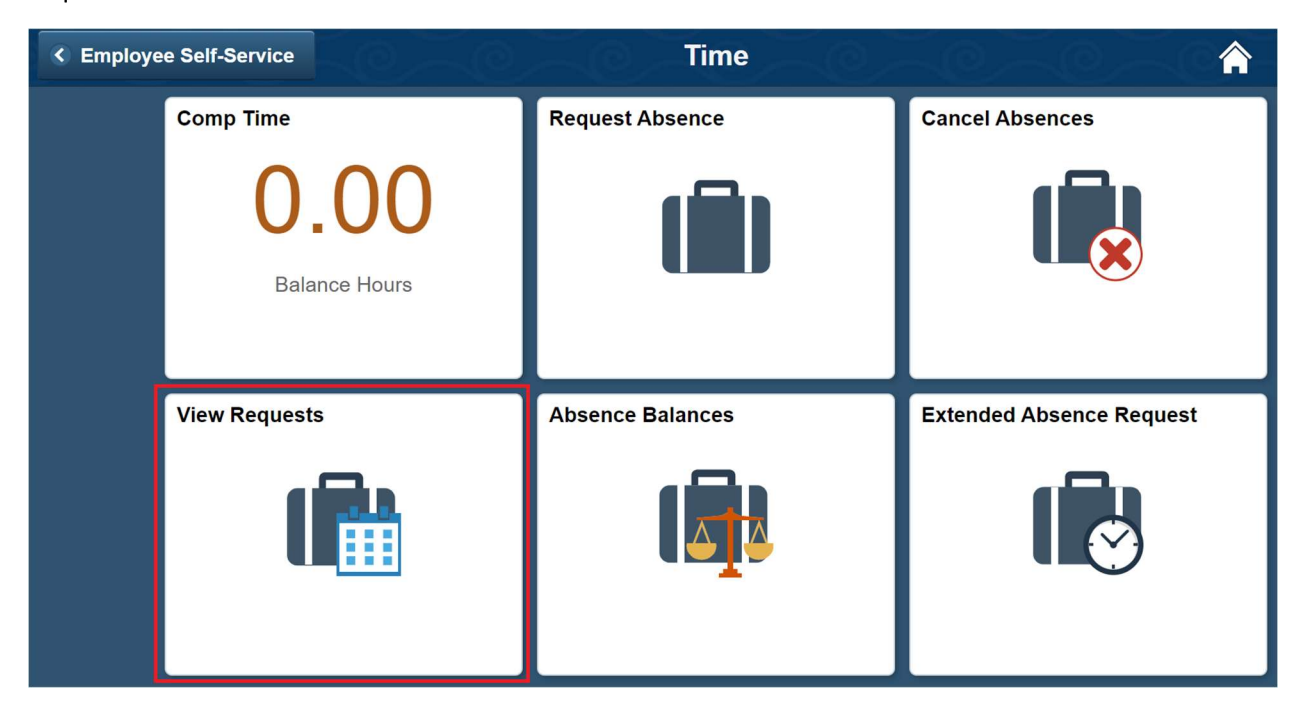

Note that the HIP system default is to show 3 months in the past and 3 months in the future from today's date. Click the filter icon to adjust the dates. In this example we will modify a canceled Sick request that is more than 90 days in the past.

| < Time          | View Requests | 0      |
|-----------------|---------------|--------|
| Jane Doe        |               |        |
|                 |               |        |
| View Requests   |               | 5 rows |
|                 |               |        |
| 02 - Vacation   |               |        |
| Approved        | 02/11/2022    | >      |
| ELIGIBLE        |               |        |
| 02 - Vacation   |               |        |
| Approved        | 02/09/2022    | >      |
| ELIGIBLE        |               |        |
| 02 - Vacation   |               |        |
| Approved        | 02/04/2022    | >      |
| ELIGIBLE        |               |        |
| 01 - Sick Leave |               |        |
| Approved        | 12/22/2021    | >      |
| ELIGIBLE        |               |        |
| 02 - Vacation   |               |        |
| Approved        | 11/22/2021    | >      |
| ELIGIBLE        |               |        |

The Filters popup displays, adjust the date range as desired. In this example we will adjust the begin date to 10/01/2021.

| < Time          |            | View Requests  |            |        |
|-----------------|------------|----------------|------------|--------|
| Jane Doe        |            |                |            |        |
| View Requests   |            |                |            | 5 rows |
| T               |            |                |            |        |
| 02 - Vacation   |            |                |            |        |
| Approved        | Cancel     | Filters        | Done       | >      |
| ELIGIBLE        |            |                |            |        |
| 02 - Vacation   | Begin Date | 11/10/2021     | <b></b>    |        |
| Approved        | End Date   | 05/09/2022     |            | >      |
| ELIGIBLE        | Absence    | All Types      | ~          |        |
| 02 - Vacation   | Otation    |                |            |        |
| Approved        | Status     | All Statuses V |            | >      |
| ELIGIBLE        |            |                |            |        |
| 01 - Sick Leave |            | Reset          |            |        |
| Approved        |            |                |            | >      |
| ELIGIBLE        |            |                |            |        |
| 02 - Vacation   |            |                |            |        |
| Approved        |            |                | 11/22/2021 | >      |
| ELIGIBLE        |            |                |            |        |

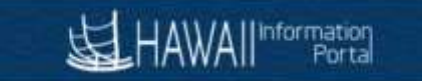

## Click the Done button.

| K Time          |            | View Requests  |            |         |
|-----------------|------------|----------------|------------|---------|
| Jane Doe        |            |                |            |         |
| View Requests   |            |                |            | 5 rouge |
| T               |            |                |            | 01003   |
| 02 - Vacation   |            |                |            |         |
| Approved        | Cancel     | Filters        | Done       | >       |
| ELIGIBLE        |            |                |            |         |
| 02 - Vacation   | Begin Date | 10/01/2021     | 1          |         |
| Approved        | End Date   | 05/09/2022     |            | >       |
| ELIGIBLE        | Absence    | All Types      | ~          |         |
| 02 - Vacation   | Status     | All Statuses × |            |         |
| Approved        |            |                |            | >       |
| ELIGIBLE        | -          |                |            |         |
| 01 - Sick Leave |            | Reset          |            |         |
| Approved        |            |                |            | >       |
| ELIGIBLE        |            |                |            |         |
| 02 - Vacation   |            |                |            |         |
| Approved        |            |                | 11/22/2021 | >       |
| ELIGIBLE        |            |                |            |         |
|                 |            |                |            |         |

The system now shows absence requests including October 2021. We will work on modifying the canceled Sick absence 10/28/2021 by clicking the row.

| < Time          | View Requests |        |
|-----------------|---------------|--------|
| Jane Doe        |               |        |
| View Deguasta   |               |        |
|                 |               | 6 rows |
| 02 - Vacation   |               |        |
| Approved        | 02/11/2022    | >      |
| ELIGIBLE        |               | ,      |
| 02 - Vacation   |               |        |
| Approved        | 02/09/2022    | >      |
| ELIGIBLE        |               |        |
| 02 - Vacation   |               |        |
| Approved        | 02/04/2022    | >      |
| ELIGIBLE        |               |        |
| 01 - Sick Leave |               |        |
| Approved        | 12/22/2021    | >      |
| ELIGIBLE        |               |        |
| 02 - Vacation   |               |        |
| Approved        | 11/22/2021    | >      |
| ELIGIBLE        |               |        |
| 01 - Sick Leave |               |        |
| Canceled        | 10/28/2021    | >      |
| ELIGIBLE        |               |        |

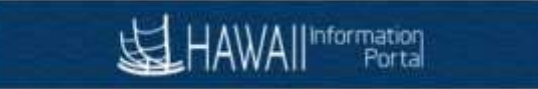

The Request Absence screen opens. For this example, we note that the Status is Canceled. Start by modifying the Absence Name and click on the 01-Sick Leave drop down and change it to Vacation.

| < View Requests         | Request Absence                     |
|-------------------------|-------------------------------------|
| Jane Doe                |                                     |
|                         |                                     |
| Return to View Requests |                                     |
|                         | Submit                              |
| *Absence Name           | 01 - Sick Leave                     |
| Reason                  | Sick v                              |
| *Start Date             | 10/28/2021                          |
| End Date                | 10/28/2021                          |
| Duration                | 8.00 Hours                          |
| Partial Days            | None >                              |
| Status                  | Canceled                            |
|                         | Check Eligibility                   |
| Comments                |                                     |
| Attachments             |                                     |
|                         | You have not added any Attachments. |

## Add Attachment

After you click on the 02-Vacation Option the following message will appear. Click the Yes button to continue.

| < View Requests                 | Request Absence                                                                                                 | <b>A</b> : |
|---------------------------------|----------------------------------------------------------------------------------------------------|------------|
| Jane Doe                        |                                                                                                    |            |
| Return to View Requests         |                                                                                                    |            |
|                                 |                                                                                                    | Submit     |
| *Absence Name                   | 02 - Vacation 🗸                                                                                                 | Gubint     |
| Reason                          | Sick v                                                                                                    |            |
| *Start Date                     | 10/28/2021                                                                                                    |            |
| End Date                        | 10/28/2021                                                                                                    |            |
| The absence name was changed. S | ome detailed information associated with the modified absence name will be cleared. Would you like to continue? |            |
|                                 | Yes                                                                                                    |            |
|                                 |                                                                                                    | ,          |
| Status                          | Canceled                                                                                                    |            |
|                                 | Check Eligibility                                                                                               |            |
| Comments                        |                                                                                                    |            |
| Attachments                     |                                                                                                    |            |
|                                 | /ou have not added any Attachments.                                                                             |            |
| Add Attachment                  |                                                                                                    |            |

Return to the Request Absence screen and change the Reason if desired. For this example we will update this to a partial day request by clicking on the Partial Days row.

| View Requests           | Request Absence                     | â : (  |
|-------------------------|-------------------------------------|--------|
| Jane Doe                |                                     |        |
|                         |                                     |        |
| Return to View Requests |                                     |        |
|                         |                                     | Submit |
| *Absence Name           | 02 - Vacation 🗸                     |        |
| Reason                  | Select Absence Reason 🗸             |        |
| *Start Date             | 10/28/2021                          |        |
| End Date                |                                     |        |
| Duration                | 8.00 Hours                          |        |
| Partial Days            | None                                | >      |
| Status Canceled         |                                     |        |
|                         | Check Eligibility                   |        |
| Comments                |                                     |        |
| Attachments             |                                     |        |
|                         | You have not added any Attachments. |        |

Add Attachment

The Partial Days popup is displayed. For this example, click the drop down and select the Start Day Only option.

| < View Requests         | Request Absence                    |
|-------------------------|------------------------------------|
| Jane Doe                |                                    |
| Return to View Requests |                                    |
| *Absence Name           | 02 - Vacation 🗸                    |
| Reason                  | Cancel Partial Days Done           |
| *Start Date             | Partial Days None ~                |
| End Date                | All Days<br>None<br>Start Day Only |
| Duration                |                                    |
| Partial Days            |                                    |
| Status                  |                                    |
|                         |                                    |
| Comments                |                                    |

The Start Date and Duration fields becomes available after selecting the Start Day Only option. For this example, we enter 5.5 hours in the duration field before clicking the Done button.

| < View Requests         | Request Absence               |
|-------------------------|-------------------------------|
| Jane Doe                |                               |
| Return to View Requests |                               |
| *Absence Name           | 02 - Vacation                 |
| Reason                  | Cancel Partial Days Done      |
| *Start Date             | Partial Days Start Day Only V |
| End Date                | Start Date 10/28/2021         |
| Duration                | Duration 5.5 Hours            |
| Partial Days            |                               |
| Status                  |                               |
|                         |                               |
| Comments                |                               |

We review all the details changed including the Reason, Duration and Partial Days fields before clicking the Check Eligibility button

| < View Requests         | Request Absence                     |
|-------------------------|-------------------------------------|
| Jane Doe                |                                     |
| Return to View Requests |                                     |
|                         | Submit                              |
| *Absence Name           | 02 - Vacation V                     |
| Reason                  | Vacation                            |
| *Start Date             | 10/28/2021                          |
| End Date                |                                     |
| Duration                | 5.50 Hours                          |
| Partial Days            | Start Day Only >                    |
| Status                  | Canceled                            |
|                         | Check Eligibility                   |
| Comments                |                                     |
| Attachments             |                                     |
|                         | You have not added any Attachments. |
| Add Attachment          |                                     |

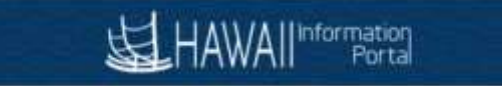

After clicking the Check Eligibility button, a Forecast message should return indicating whether the forecast is successful. Click the OK button

| Forecast Successful. Enough Balance to cover the Take Requested.<br>WARNING: If this absence request is beyond the current period, and in the event that you do not work enough hours to earn your accruais this future request may be subject to Leave Without Pay.<br>Date Time: February 08,2022 at 15:29 |  |
|----------------------------------------------------------------------------------------------------|--|
| OK                                                                                                    |  |

Enter any comments as needed, review your request for accuracy before clicking the Submit button to resubmit.

| ✓ View Requests         | Request Absence                                                                       | <b>A</b> : ( |
|-------------------------|---------------------------------------------------------------------------------------|--------------|
| Jane Doe                |                                                                                       |              |
| Return to View Requests |                                                                                       |              |
| *Absence Name           | 02 - Vacation v                                                                       | Submit       |
| Reason                  | Vacation v                                                                            |              |
| *Start Date             | 10/28/2021                                                                            |              |
| End Date                | 10/28/2021                                                                            |              |
| Duration                | 5.50 Hours                                                                            |              |
| Partial Days            | Start Day Only                                                                        | >            |
| Status                  | Canceled                                                                              |              |
|                         | Check Eligibility View Eligibility Details                                            |              |
| Comments                | Resubmit canceled absence request changing from full day Sick to partial day Vacation | h            |
| Attachments             |                                                                                       |              |
|                         | You have not added any Attachments.                                                   |              |
| Add Attachment          |                                                                                       |              |

The confirmation message is displayed, click ok to complete the resubmit.

| < View Requests         | Request Absence                                                                       |        |
|-------------------------|---------------------------------------------------------------------------------------|--------|
| Jane Doe                |                                                                                       |        |
| Delera la Ven Deserta   |                                                                                       |        |
| Return to view Requests |                                                                                       |        |
|                         |                                                                                       | Submit |
| *Absence Name           | 02 - Vacation 🗸                                                                       |        |
| Reason                  | Vacation ~                                                                            |        |
| *Start Date             | 10/28/2021                                                                            |        |
| End Date                | 10/28/2021                                                                            |        |
| Duration                | 5.50 Are you sure you want to Submit this Absence<br>Request?                         |        |
| Partial Days            | Start Day Or No                                                                       | >      |
| Status                  | Canceled                                                                              |        |
|                         | Check Eligibility View Eligibility Details                                            |        |
| Comments                | Resubmit canceled absence request changing from full day Sick to partial day Vacation |        |
| Attachments             |                                                                                       |        |
|                         | You have not added any Attachments.                                                   |        |
| Add Attachment          |                                                                                       |        |

## HAWA II Information Portal

The status updates to Submitted and automatic emails will be sent to you and to the approver. The email will let you know the request has been submitted, the approver will receive a separate email letting them know that the request is available for their review and approval. Click the View Requests at the upper left corner.

| A New Demoster                      | Request Absonso                                                                       |
|-------------------------------------|---------------------------------------------------------------------------------------|
|                                     |                                                                                       |
|                                     |                                                                                       |
| Return to View Requests             |                                                                                       |
| Absence Name                        | 02 - Vacation                                                                         |
| Reason                              | Vacation                                                                              |
| Start Date                          | 10/28/2021                                                                            |
| End Date                            | 10/28/2021                                                                            |
| Duration                            | 5.50 Hours                                                                            |
| Partial Days                        | Start Day Only >                                                                      |
| Status                              | Submitted                                                                             |
| Comments                            | Resubmit canceled absence request changing from full day Sick to partial day Vacation |
| Attachments                         |                                                                                       |
| You have not added any Attachments. |                                                                                       |
| Balance Information                 |                                                                                       |
| As Of 01/31/2022                    | 734.00                                                                                |
| Request History                     | >                                                                                     |
| Approval Chain                      | >                                                                                     |
|                                     |                                                                                       |

The submitted status can also be confirmed on the View Requests screen.

| < Time   | View Requests |
|----------|---------------|
| Jane Doe |               |

6 rows

| View | Requests |  |
|------|----------|--|
|------|----------|--|

| T                                       |            |   |
|-----------------------------------------|------------|---|
| 02 - Vacation<br>Approved<br>ELIGIBLE   | 02/11/2022 | > |
| 02 - Vacation<br>Approved<br>ELIGIBLE   | 02/09/2022 | > |
| 02 - Vacation<br>Approved<br>ELIGIBLE   | 02/04/2022 | > |
| 01 - Sick Leave<br>Approved<br>ELIGIBLE | 12/22/2021 | > |
| 02 - Vacation<br>Approved<br>ELIGIBLE   | 11/22/2021 | > |
| 02 - Vacation<br>Submitted<br>ELIGIBLE  | 10/28/2021 | > |